## Image Controller Easy

| Slede Ima           | age                         |                                | <u>- 82</u> |                         | ×          |
|---------------------|-----------------------------|--------------------------------|-------------|-------------------------|------------|
| 8 Slide Ima         | ges (Drag and D             | rop)                           |             |                         |            |
| C                   | 2                           |                                |             |                         |            |
| ***                 | ***                         | ***                            | _           | ***                     |            |
|                     |                             | -                              | -           | - 70                    | T          |
| ***                 | ***                         | ***                            | _           | ***                     |            |
| <msg3> I</msg3>     | ジプト ギザ                      | 4                              | Widt        | h 1280                  | U          |
| 01半廿01              | A                           |                                | Co          | mbi Stor                | age(3      |
| 01++03              | Ø                           |                                | 5) Sav      | e Combin                | ation      |
| 01¥ <del>1</del> 04 |                             |                                | Op          | en Img Fo               | lder       |
| 017902              |                             | Q                              | 9 001       | fort to gi              | Trail      |
| O Vertical          | ○ Horizontal<br>1280 ∨ Aspe | ○ Diamond ●<br>ect Ratio 2/3 ∨ | ) Slope     | 1 () Sic                | ope 2      |
|                     |                             |                                | Start       | Green                   | m×         |
|                     |                             |                                | End         | Blue                    | <u> </u>   |
|                     |                             |                                | 2           | Black                   | ×          |
|                     |                             |                                | 3           | Black                   | 1.00       |
|                     |                             |                                | 12          |                         | ~          |
|                     |                             |                                | 4           | Black                   | м́         |
|                     |                             |                                | 4<br>Wall I | Black<br>Number         |            |
|                     |                             |                                | 4<br>Wall I | Black<br>Number<br>Save | (1)<br>0 ~ |

## Creating Slide Image and Wallpaper

It is convenient to organize the images as slide images. First click on the Silde Image and Wallpaper on the TX tab right click menu to start Slide Image.

① Specify the image size to be created.

② Open the folder where the image is saved and drag and drop 8 images you want to create slide.

③ Specify a folder to save the combination of slide images. Please create a folder with a descriptive name if necessary.

Input the appropriate explanatory sentences to the combination slide image.

- 5 Press the save button and input the save name and press the OK button.
- ⑥ The created slide image is in jpg format but please press when creating in gif format.

 $\bigcirc$  A list of created slide combinations will be displayed. Click on the list to load the created slide.

Create gradation wallpaper

- (8) Specify the size of the wallpaper.
- Choose the type of gradation.
- 1 Specify the color of the gradation.

① The created wallpaper will be saved as wallX.jpg. X can create 8 wallpapers from 1 to 8.

 ${\scriptstyle \textcircled{O}}$  Please press the Save button to save. 1 to 8 are automatically changed.

- Gif image for wallpaper
- ③ Open the folder where the gif image was saved.
- 1 Load images with drag and drop.
- (5) Save image wallX.gif X is saved from 1 to 8.
- (16) It is a save button.

1 Create the image read in 4 with the size specified by the gradation.

Please press the 1 button to save. The name is wallX.gif X is 1 to 8.

(1) If you are using My Server, transfer all created slide images and wallpapers to the server at once.

1

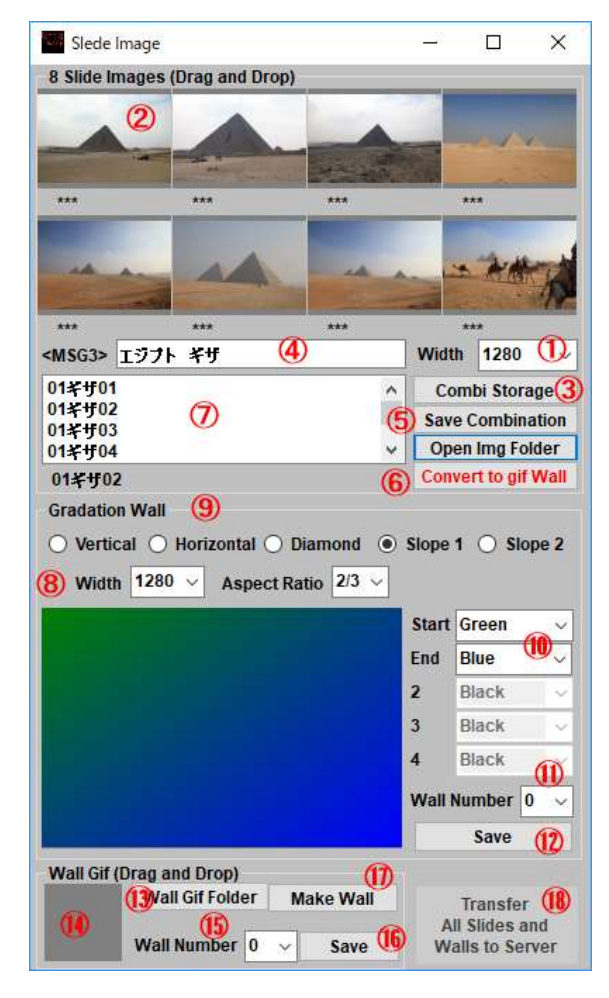

スライド画像として画像を整理しておくと便利です。まず、TX タブ右クリックメニュでス ライド画像と壁紙画像の作成をクリックし Slide Image を起動します。

スライド画像の作成

① 作成する画像サイズを指定します。

 ② 画像が保存されているフォルダーを開けてスライド作成したい画像を8枚ドラッ
 グアンドドロップします。

③ スライド画の組み合わせを保存するフォルダーを指定します。要すれば分かりや すい名前のフォルダーを作成してください。

④ 組合せスライド画像に適切な説明文をインプットしてください。

5 保存ボタンを押すと保存名称をインプットして OK ボタンを押してください。

⑥ 作成されるスライド画像は jpg 形式ですが gif 形式で作成する場合は押して ください。

⑦ 作成されたスライド組合せのリストが表示されます。リストをクリックすると作成さ れたスライドが読み込まれます。

グラデーション壁紙作成

⑧ 壁紙のサイズを指定します。

⑨ グラデーションの種類を選びます。

10 グラデーションの色を指定します。

 作成される壁紙は wallX.jpg という名前で保存されます。 X は 1 から 8 まで 8 枚の壁紙作成が可能です。

⑫ 保存は Save ボタンを押してください。1 から 8 までは自動的に変更されます。
 壁紙用の Gif 画像

(13) gif 画像が保存されたフォルダーを開きます。

(1) 画像をドラッグアンドドロップで読み込みます。

(15) 保存画像 wallX.gif Xは1から8 で 保存されます。

16 保存ボタンです。

 ① ④で読み込まれた画像をグラデーションで指定されたサイズで作成します。保存 は②のボタンを押してください。
 名称は wallX.gif X は 1 から 8 となります。

1 My Server を使用している場合は、作成されたスライド画像と壁紙のすべてを一度にサーバーに転送します。

1

## スライド画像を使用する Use Slide Images

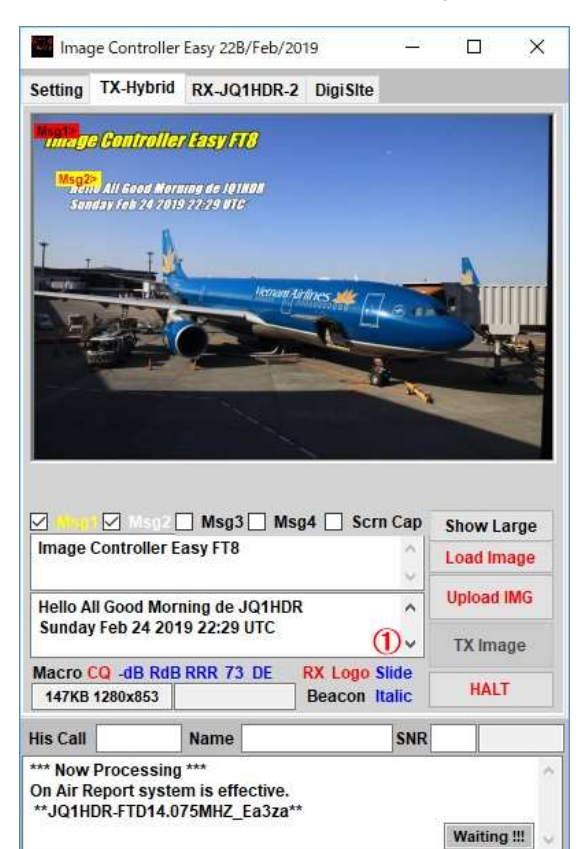

スライド画像を送信画として使用する場合は Slide をクリックします。
 左クリック スライドが1から8まで順次読込みます。
 右クリック 一つ戻って行きます。

Click Slide to use the slide image as the transmission image.
 Left click: Slide sequentially reads from 1 to 8.
 Right click: Go back one.